## Instructions for filling out the refund form

You use this form if you wish to apply for a refund for a youth ticket (U23).

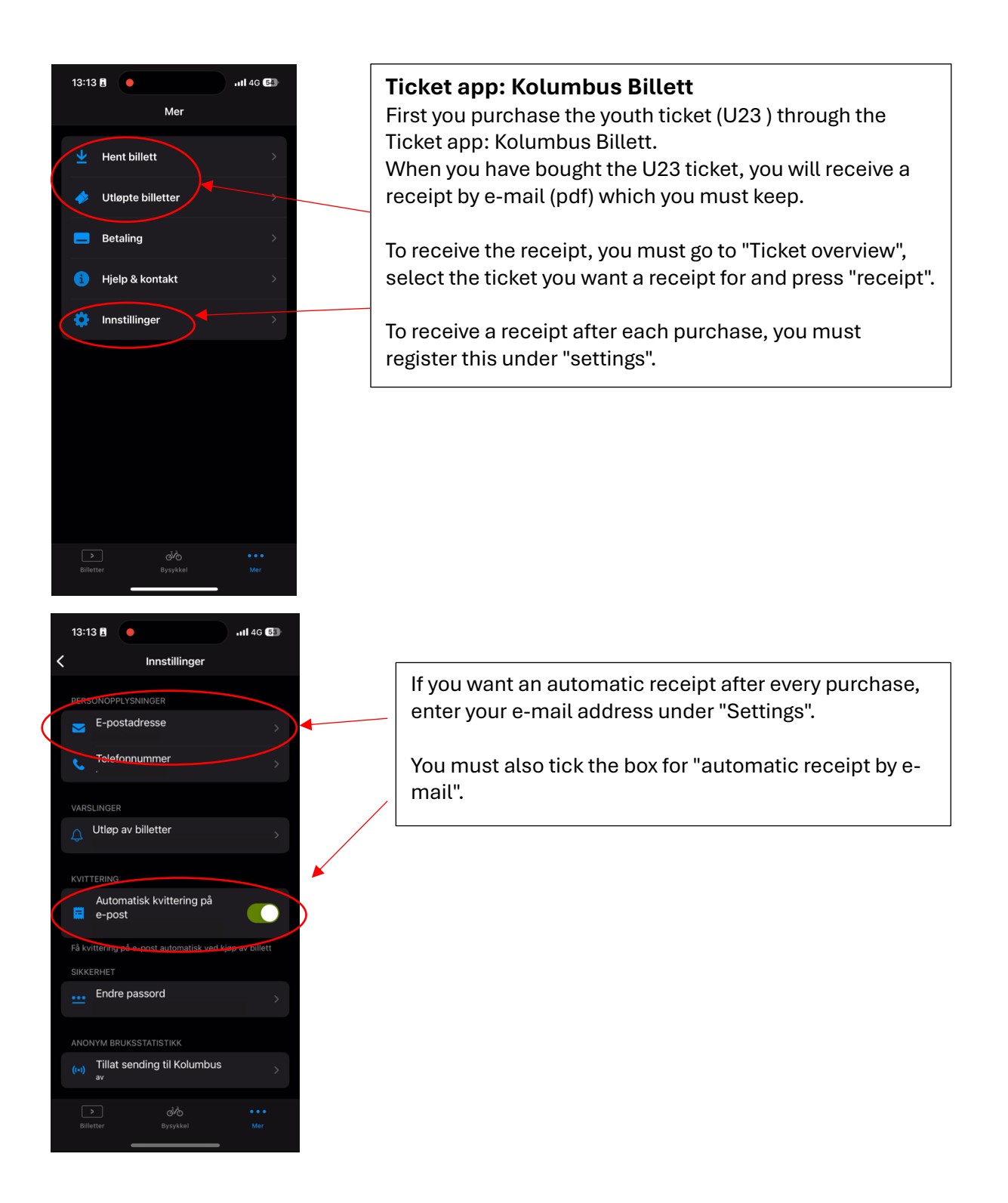

| Kolumbus                                                                                                    | The receipt from Kolumbus looks like this.                                                                                                    |
|----------------------------------------------------------------------------------------------------|----------------------------------------------------------------------------------------------------|
| Kvittering U23-billetten<br>Kippt 2108.2024 kl. 18:2<br>Ordre U24577560370<br>Belep inkl.mva<br>Forfal<br>Utstedt 2108.2024 kl. 18:2<br>Xvittering - ikke gyldig som reisebevis                                                                                                    | 29<br>7005<br>29                                                                                                    |
| Billettnummer         Beskrivelse         Beløp inkl.mva         Mva sar           1052142100         U23-billetten, 1 Barn, Gyldig i alle soner         299,00         121                                                                                                    | ats2%                                                                                                    |
| Netto         266,96           Mva 12%, grunnlag 266,96 kr         32,04           Betalt med Vipps         299,00                                                                                                    | <mark>96 kr</mark><br>94 kr<br>30 kr                                                                                                    |
| Kanatak on gal talahar 47 51 19 69 09 etter wenn kalentenson<br>Kalantion, Jontzanevenen 38, 4005 Sananger, Forenzioregisteret NO 814 749 360 MVA Kalantion, Jontzanevenen 38, 4005 Sananger, Forenzioregisteret NO 814 749 360 MVA                                                                                                    | IS                                                                                                    |
|                                                                                                    |                                                                                                    |
|                                                                                                    |                                                                                                    |
|                                                                                                    |                                                                                                    |
|                                                                                                    |                                                                                                    |
| Stavanger kommune ①                                                                                                    | D Hjelp                                                                                                    |
| Stavanger kommune  Tilbakebetaling for U23-billett Uga har lest og godtar Betalonsventerklastingen Ugg ten med ID porten Ugg ten med ID porten Uggena ne er unvikter ve Zemå & Benezene Prisken i Tälgenseterklasterklasterge                                                                                                    | Tick that you have read and accept the privacy polic         Log in with BankID or MinID.                                                                                                    |
| Stavanger kommune       Image: Norsk bokming       Image: Norsk bokming       Im                                                                                                    | ► Herry Refund form by Stavanger kommune (Norwegian only) Tick that you have read and accept the privacy polic Log in with BankID or MinID.                                                                                                    |
| Stavanger kommune       Image: Stavanger kommune         Filbakebetaling for U23-billett       Uge har levet og godhar         Benarose unvividet av gen Längersen Disken i Personenn Tälsienselobetandiærien         Stavanger Kommune                                                                                                    | The Every  Refund form by Stavanger kommune (Norwegian only)  Tick that you have read and accept the privacy polic Log in with BankID or MinID.                                                                                                    |
| Stavanger kommune       Image: Stavanger kommune         Image: Stavanger kommune       Image: Stavanger kommune         Image: Stavanger kommune       Jeg har less og godtar<br>personvernerkkeringen         Image: Stavanger kommune       Image: Stavanger kommune         Stavanger kommune       Image: Stavanger kommune         Stavanger kommune       Image: Stavanger kommune         Velg elektronisk ID       Image: Stavanger kommune                                                                                                    | Image: Image: |
| Stavanger kommune     Tilbakebetaling for U23-billett     Jeg har lest og godiar     Deg inn mel D poter        Deg inn mel D poter        StavANGER KOMMUNE     Velg elektronisk ID     MinID   Appeller engangskode                                                                                                    | Image: Second state of the second state of the second s |
| Stanger kommune       Ilibakebetaling for U23-billett       Uge har lest og godtar       Uge har lest og godtar         Logg ton med ID porton       Uge har nest Op porton       Uge now en vibiotars i Passeness Pristense i Paisenessen i Paisenessen i | Image: Image: |
| Standger kommune       Ilibakebetaling for U23-billett         Jeg har leet og goding       Jeg har leet og goding         Degg im mel D poter       Jeg har leet og goding         Velge leek tronisk ID       Image         MinID       Appe leler engangskode         EisbankUP       Bruk BankID-app eller kodebrikke         EisbankUP       Bruk BankID-app eller kodebrikke         Eusypess       Bruk Buypass ID på smartkort, mobil eller nøkkel                                                                                                    | Image: Image: |
| Stanger kommune       Illbakebetaling for U23-billett       Jeg har lest og godtar       Jeg har lest og godtar <td< td=""><td>Diver     Refund form by Stavanger kommune (Norwegian only)   Tick that you have read and accept the privacy polic Log in with BankID or MinID.   &gt;   &gt; &gt; &gt; &gt;</td></td<>                                                                                                    | Diver     Refund form by Stavanger kommune (Norwegian only)   Tick that you have read and accept the privacy polic Log in with BankID or MinID.   >   > > > >                                                                                                    |

| ilbakebetaling av U23-billett                                                                                                    |  |
|----------------------------------------------------------------------------------------------------|--|
| Obligatoriske felt er merket med *                                                                                                    |  |
| Forutsetninger for å få tilbakebetaling                                                                                                    |  |
| Ordningen gjelder deg som er bosatt i Sauda, Suldal, Hjelmeland, Strand og Forsand-delen<br>av Sandnes kommune. Ordningen gjelder for deg som er fra og med 15 år til og med 22 år<br>gammel. |  |
| Du kan kun søke tilbakebetaling for deg selv. Les vilkårene <u>her</u>                                                                                                    |  |
| Pengene vil bli tilbakebetalt i løpet av 14 dager <del>fra skje</del> maet er sendt inn.                                                                                                    |  |
| Bekreftelse * Jeg bekrefter at jeg har lest og fyller vilkårene for å få tilbakebetalt utgiftene til U23- billetten.                                                                          |  |
| Registrer kvittering 🗸 🗸                                                                                                    |  |
| Søker 🗸 🗸                                                                                                    |  |

Tick to confirm that you meet the conditions to be reimbursed for the cost of the U23 ticket.

## Tilbakebetaling av U23-billett

Obligatoriske felt er merket med \*

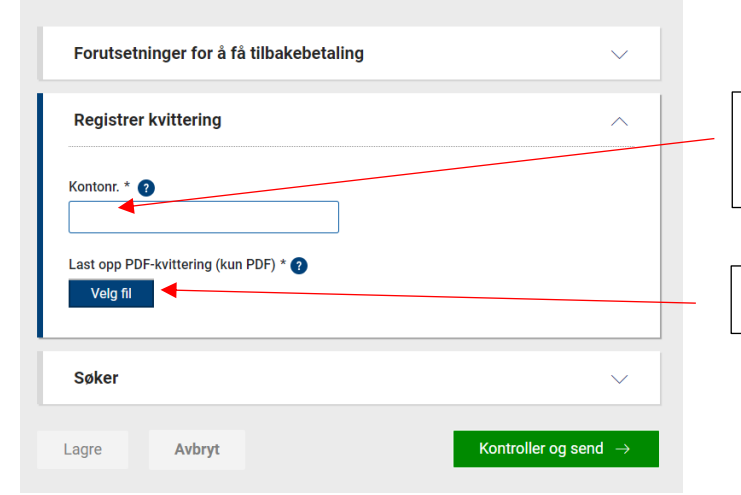

 Søker

 Fødselsnr. \* 

 Fornavn og ev. mellomnavn \*

 Etternavn \*

 Adresse \*

 Postnr. \*
 Poststed

 Mobil \*
 E-post \*

Register the bank account number to which you want the amount paid.

Upload receipt for ticket purchase (PDF only).

Information about the applicant is linked to the BankID/MinID and is filled in automatically.

Lagre Avbryt

Kontroller og send  $\rightarrow$ 

Check if everything is correct and submit form.